## Adobe Connect

PC - MAC

1. Cliquez sur le lien Adobe Connect et installez le « Plug-in » sur votre ordinateur, en cliquant sur l'encadré bleu « Télécharger l'application Adobe Connect ».

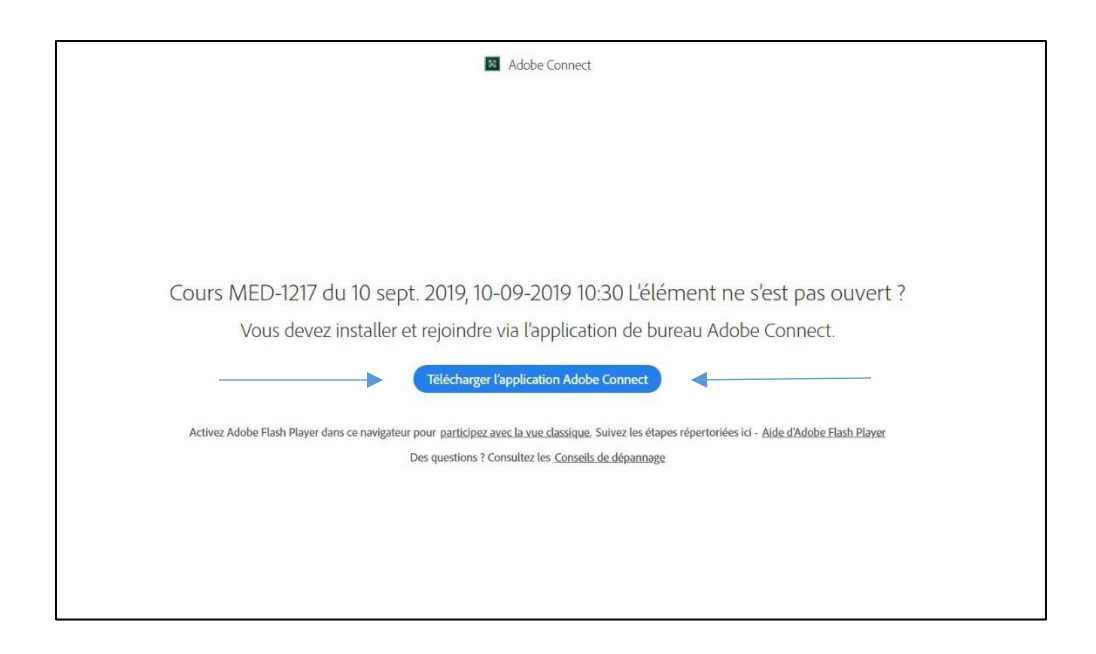

**2.** Ensuite, exécutez l'application qui se retrouve dans votre dossier de téléchargement. Par la suite, vous devriez voir ceci :

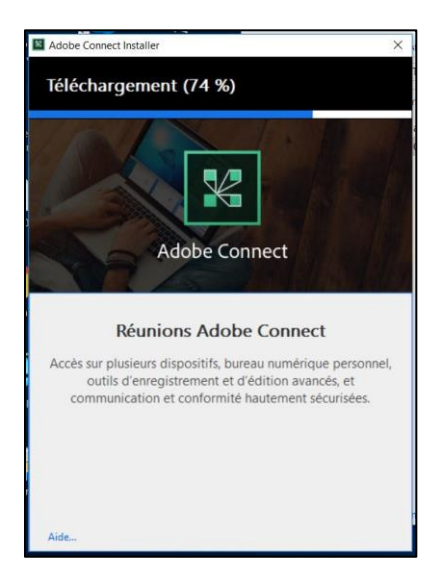

3. Une fois l'installation terminée, recliquez sur le lien Adobe Connect que vous avez reçu. La fenêtre ci-dessous devrait vous apparaître. Cochez l'option « Toujours ouvrir ces types de liens dans l'application associée » et cliquez sur « Ouvrir Adobe Connect » :

| Ouvrir Adobe Connect     | ?*1                                  |    |
|--------------------------|--------------------------------------|----|
| Toujours ouvrir ces type | s de liens dans l'application associ | ée |
|                          |                                      |    |

4. Vous devriez voir cette fenêtre ouvrir :

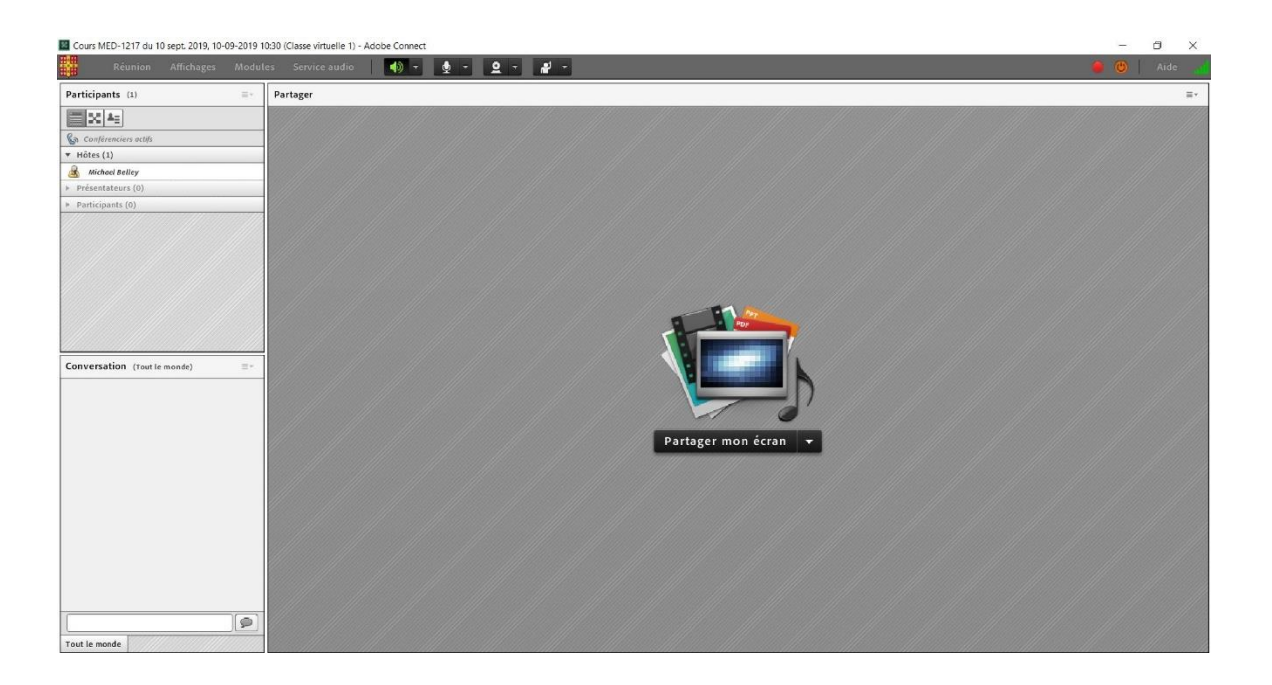

## Félicitations le « Plug-in » est bien installé!